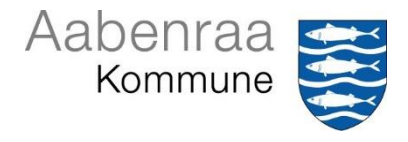

# Vejledning til oprettelse af APV til gravide og ammende

#### APV – gravide og ammende

Arbejdsmiljøloven stiller krav om, at der skal udarbejdes skriftlig APV for den gravide og ammende for at sikre, at arbejdet planlægges og tilrettelægges sundt, sikkert og forsvarligt, hvilket omfatter både fysisk og psykisk arbejdsmiljø.

## Sådan opretter du en APV for gravide og ammende

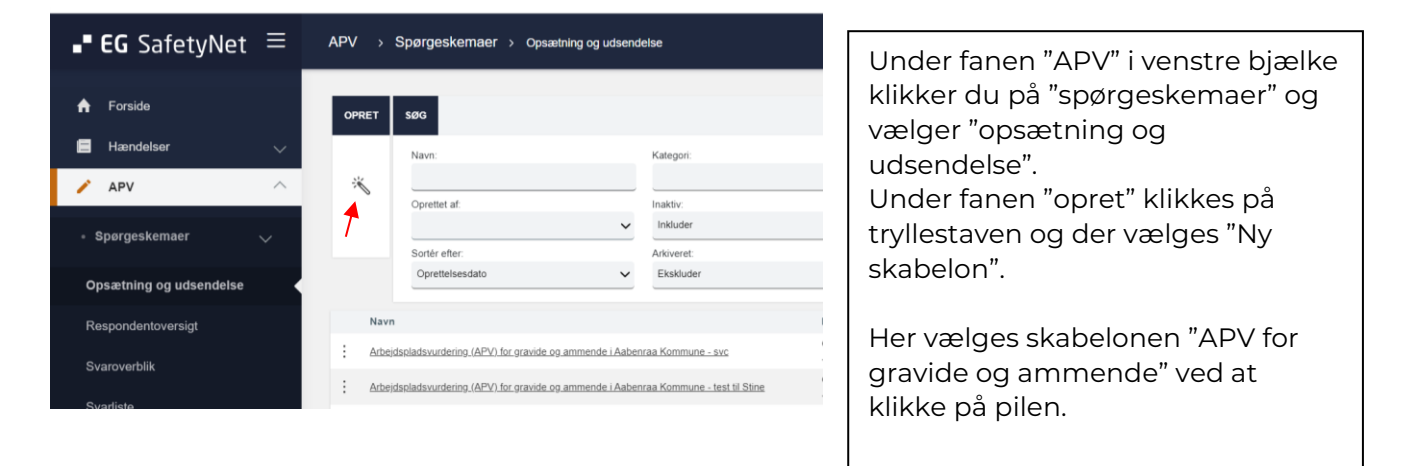

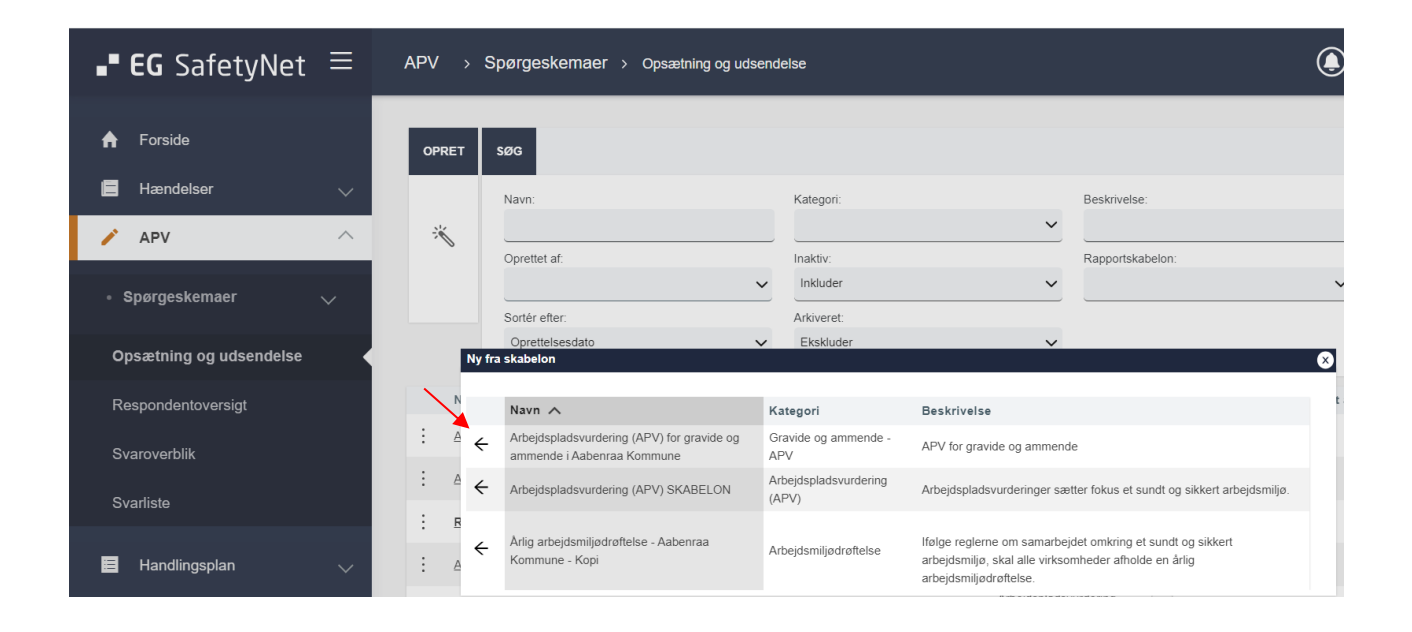

Start med at navngive skemaet. Dette letter det efterfølgende arbejde. Vælg et sigende navn fx "APV for gravide og ammende" efterfulgt af den gravides initialer eller medarbejdernummer.

Klik på fanen "udsendelse". Under modtagere vælges "Specifikke modtagere". Ved "send meddelelser med" vælges hvordan APV for gravide og ammende sendes ud. Det anbefales at anvende e-Boks.

| <b> EG</b> SafetyNet                               | : ≡ | APV > Spørgeskemaer > Opsætning og udsendelse > Spørgeskema administration                                                                                           |
|----------------------------------------------------|-----|----------------------------------------------------------------------------------------------------|
| <ul> <li>A Forside</li> <li>■ Hændelser</li> </ul> |     | Navn:     Arbejdspladsvurdering (APV) for gravide og ammende i Aabenraa Kommune - Kopi (3)     Vis udkast     Afprøv       OPSÆTNING     UDSENDELSE     RAPPORTERING |
| E Tingskader 田 Forsikring                          |     | Modtagere Tilgængelig Gem                                                                                                    |
| APV                                                | ^   | Specifikke modtagere     Gyldig fra     O3-07-2024 00:00     O                                                                                                    |
| <ul> <li>Spørgeskemaer</li> </ul>                  |     | Udsend V<br>Send meddelelser med:                                                                                                    |
| Opsætning og udsendelse                            |     | Afdelinger Email kun<br>Specifikke medarbejde<br>e-Boks kun                                                                                                    |
| Respondentoversigt                                 |     | Specifikke brugere     Email ellers e-Boks       Specifikke roller     e-Boks ellers email                                                                           |
| Svaroverblik                                       |     | Arbejdsmiljeorganisatic<br>Både Email og e-Boks<br>Push kun                                                                                                    |
| Svarliste                                          |     | Fravælg specifikke med E-mail samt push<br>E-boks samt push                                                                                                    |
| Undersøgelser                                      |     | Fravælg afdelinger E-mail og e-boks samt push                                                                                                    |
| Rapponering                                        | ~   | Sammenkoblede spørgeskemaer                                                                                                    |
| - musunnger                                        | ~   | Påmindelse (Påmind notificerede respondenter såfremt besvarelse ikke er modtaget)                                                                                    |

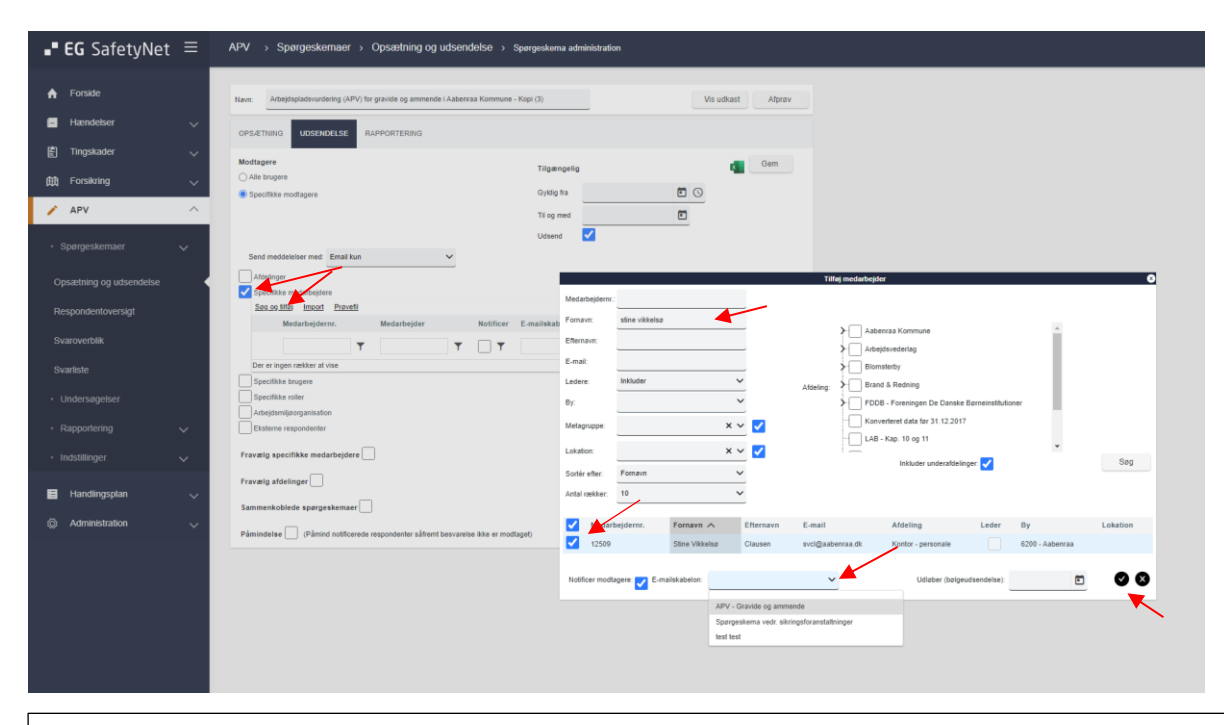

Der sættes flueben i "Specifikke medarbejdere". Her kan medarbejder søges frem ved "søg og tilføj" og indtaste navn og klik "søg".

(I tilfælde af, at medarbejderen ikke kan fremsøges, kontaktes MED- og Arbejdsmiljøteamet på <u>mail.</u>)

Markér den korrekte medarbejder.

Under "E-mail-skabelon" vælges "APV-gravide og ammende" Klik på flueben

Tilgængelig udfyldes med "gyldig fra dato" og "til og med dato". Dette er vigtigt, da det er fristen for besvarelse af APV'en. Der sættes flueben i "udsend".

Der kan nederst på denne fane også sættes en påmindelse på, så medarbejder bliver rykket indtil APV'en er besvaret.

Tryk "Gem", så sendes APV-skemaet ud.

| • EG SafetyNet                                 | APV      Spargeskemaer     Opsortning og udsendelse     Spargeskema administration                                                                                                    |
|------------------------------------------------|----------------------------------------------------------------------------------------------------|
| ♠ Forside ■ Hændelser                          | Naw. Adaptubativations (AP) for grandle og annende (Asterna Kommune - Kapl (10) Vis utbatt Atron                                                                                                    |
| 當 Tingskader<br>啟 Forsikring                   | OFSETTING VOCENEESE AAPPOINTENNO Maditager Tagangalig Offic                                                                                                    |
| <ul> <li>APV</li> <li>Spørgeskemaer</li> </ul> | Ti og med 🔁                                                                                                    |
|                                                | Attelinger                                                                                                    |
|                                                | T         T         T |
|                                                | Peerfile regree     Peerfile rate     Peerfile rate     Peerfile rate     Peerfile rate                                                                                                    |
| Indstillinger                                  | Taxana requirement Taxana registration                                                                                                    |
| Administration                                 | Sameekideede sporgeniemeer     Paintele andere sporgeniemeer     Paintele andere sporgeniemeer                                                                                                    |
|                                                |                                                                                                    |

#### Sådan finder du besvarelse og opretter handlingsplan på APV - gravide og ammende

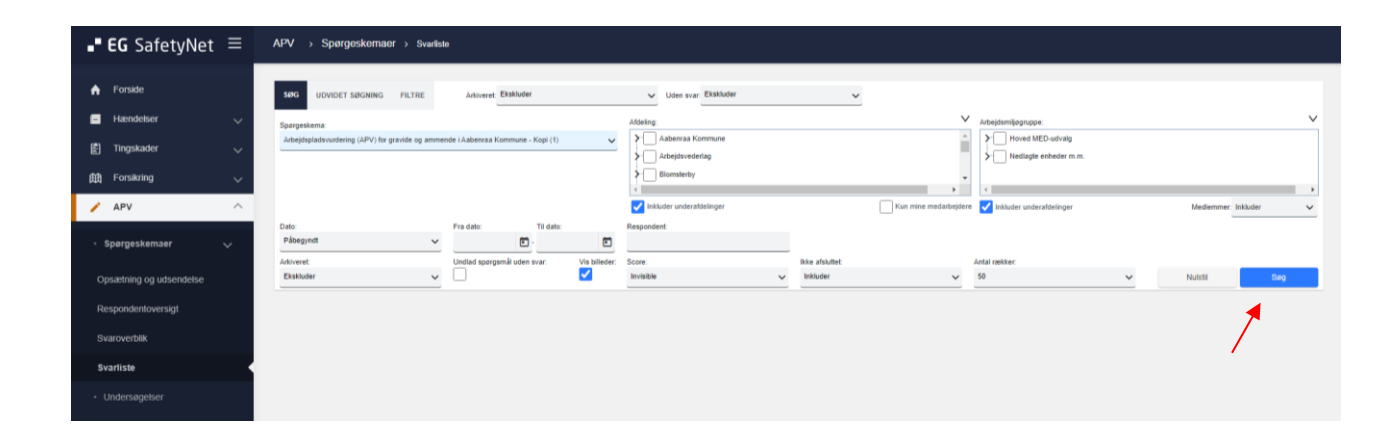

Når APV'en er besvaret, kan der oprettes en handlingsplan Gå ind under fanen "APV" i venstre bjælke, klik på "spørgeskemaer" og klik på "svarliste". På denne side vælges og klikkes på aktuelle skema "APV – gravide og ammende" og derefter klikkes på "søg" ude i højre side. Det er her navngivningen på skemaet er vigtig, så man kan finde den korrekte besvarelse.

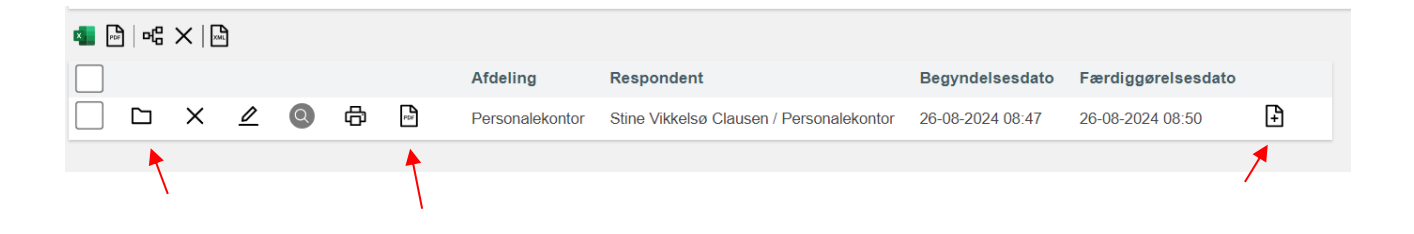

Så kommer denne linje frem, hvor du kan se aktuelle besvarelser. Her er mulighed for flere handlinger på aktuelle spørgeskema. For at starte/åbne handlingsplan, klikkes på ikonet til højre (papiret med +) – og så er handlingsplanen klar til at blive udfyldt. Det er også her, du kan gemme en kopi af besvarelsen. Vælg PDF og gem den i Personalemappen i SD-løn. Når APV'en ikke længere er aktuel, arkiveres den ved at klikke på arkivmappen. Det er altid

muligt at fremsøge arkiverede APV'er, hvis der bliver brug for det.

## Handlingsplan

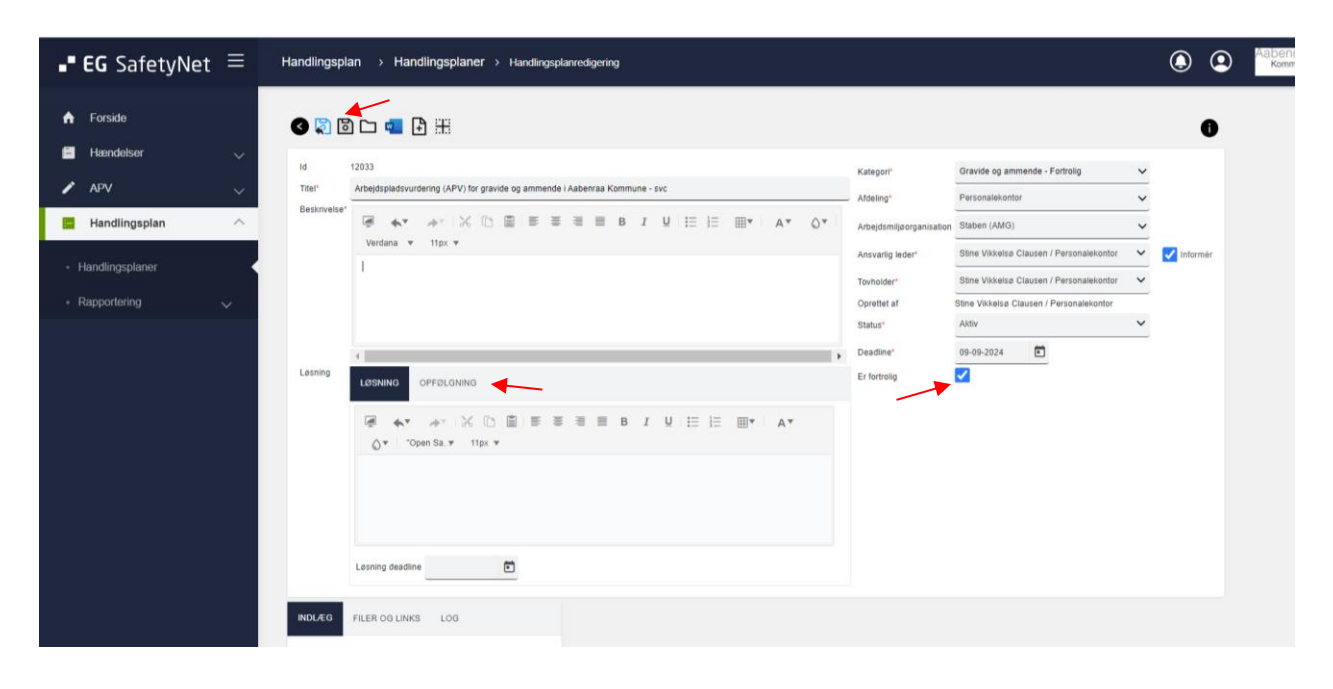

Der er en del felter, der er udfyldt på forhånd. Det er muligt at ændre indholdet ved at klikke på rullepanelet fx hvis der ønskes en anden tovholder. Felterne "Løsning" og "Opfølgning" er dér, hvor man kan notere evt. aftaler og deadlines. Handlingsplanen er som standard fortrolig, så den er kun synlig for de involverede. Derfor er det vigtigt at tilføje den gravide som fx tovholder. Husk at gemme.